HECHTE

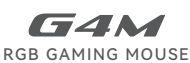

Quick Start Guide

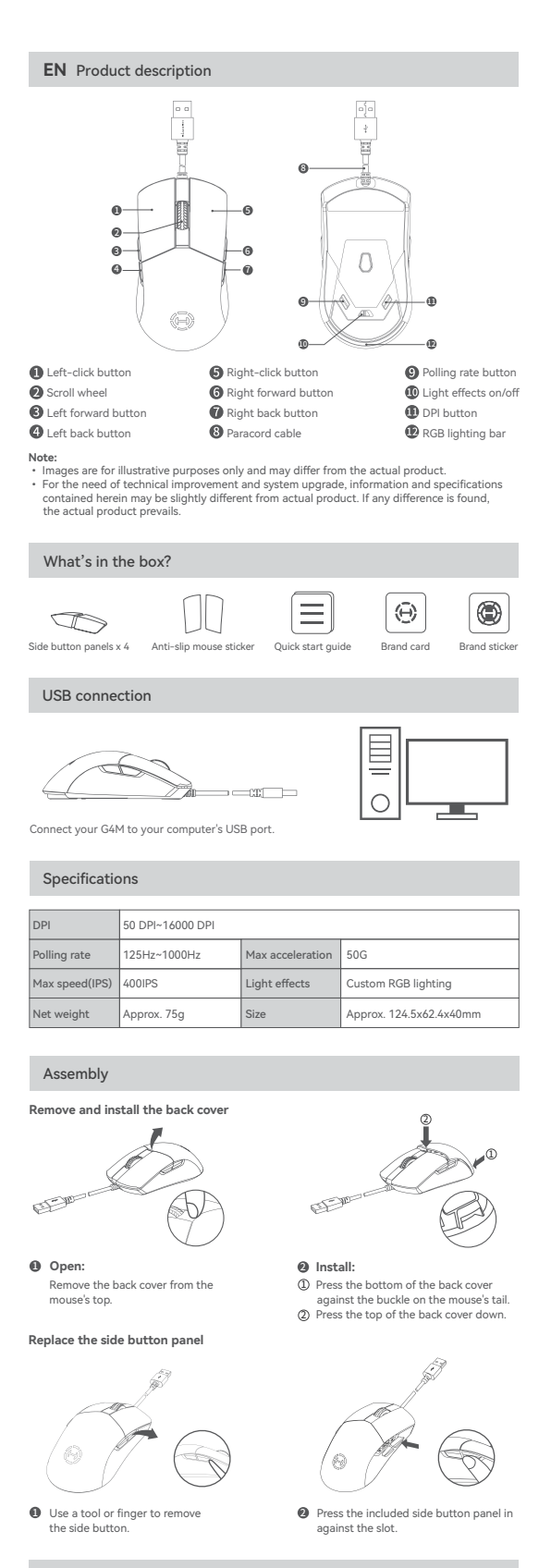

DPI switching

| 1           | 400 DPI           | Red    |
|-------------|-------------------|--------|
| 2           | 800 DPI (Default) | Blue   |
| 3           | 1600 DPI          | Green  |
| 4           | 2400 DPI          | Yellow |
| 5           | 3200 DPI          | Cyan   |
| 6           | 6400 DPI          | Purple |
| 7 16000 DPI |                   | White  |

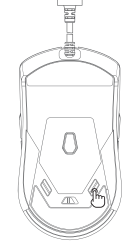

These are the default settings, and you can customize the DPI and its indicator color HECATE Connect software. Once set, the default values will be overwritten. If you wis the default values, please perform the "Restore factory settings" function in the softw

### Installation of the customization software

- Please log in HECATE home page website: www.hecategaming.com to download software of G4M, find the "setup.exe" file, and install the HECATE software;
  Please follow the instructions to complete the installation.
  Customize your mouse via the HECATE connect software, which includes programmable buttons, performance settings, light effects and more.

For more information, please visit our website:

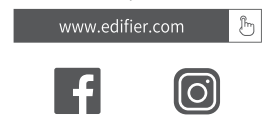

Model: EDF702001

Edifier Internationa P.O. Box 6264 General Post Office Hong Kong al Limited

edifier ©2024 Edifier International Limited. All rights reserv Printed in China ed

vhec gaming.com y DONGGUAN EDIFIER ESPORTS TECHNOLOGY CO., LTD. Designed by

ay b

NOTICE: For the need of technical improvement and system upgrade, information contained herein m subject to change from time to time without prior notice. Products of EDIFIER will be customized for different applications. Pictures and illustrations sl on this manual may be slightly different from actual product. If any difference is found, the a product prevails.

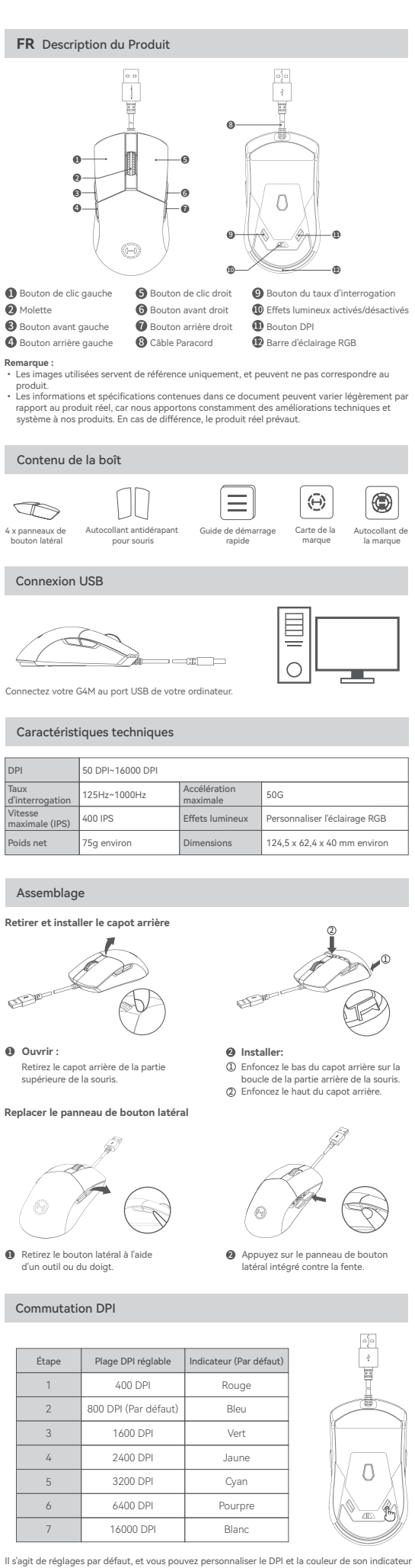

Il s'agit de réglages par défaut, et vous pouvez personnaliser le DPI et la couleur de avec le logiciel HECATE Connect. Une fois le réglage terminé, les valeurs par défaut Pour restaurer les valeurs par défaut, veuillez exécuter la fonction « Restaurer les pa d'usine » du logiciel. seront ramètr

### Installation du logiciel de personnalisation

Rendez-vous sur la page d'accueil de HECATE: www.hecategaming.com pour télécharger le logiciel G4M, trouvez et exécutez le fichier «setup.exe», et installez le programme HECATE ; Suivez les instructions pour effectuer l'installation du logiciel. Personnalisez votre souris avec le logiciel HECATE Connect, qui comprend les boutons programmables, les paramètres de performances, les effets lumineux et plus.

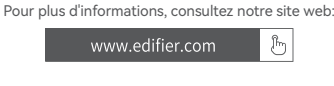

f @hecatediohal 0

@hecate

Modèle: EDF702001

Edifier Interna P.O. Box 6264 General Post Hong Kong atior al Limite t Office

edifier.co www.editier.com ©2024 Edifier International Limited. Tous droits rés Imprimé en China

ecategaming.com ed by DONGGUAN EDIFIER ESPORTS TECHNOLOGY CO., LTD. De

AVIS AVIS: Pour les besoins du progrès technique et la mise à niveau du système, les informations conter dans ce document peuvent être sujets à changements à tout moment sans préavis. Les produits d'EDIFIER seront modifiés pour certaines applications. Les photos, illustrations e spécifications montrées ici peuvent être légèrement différentes du produit réel. En cas de différence, le produit réel prévaut.

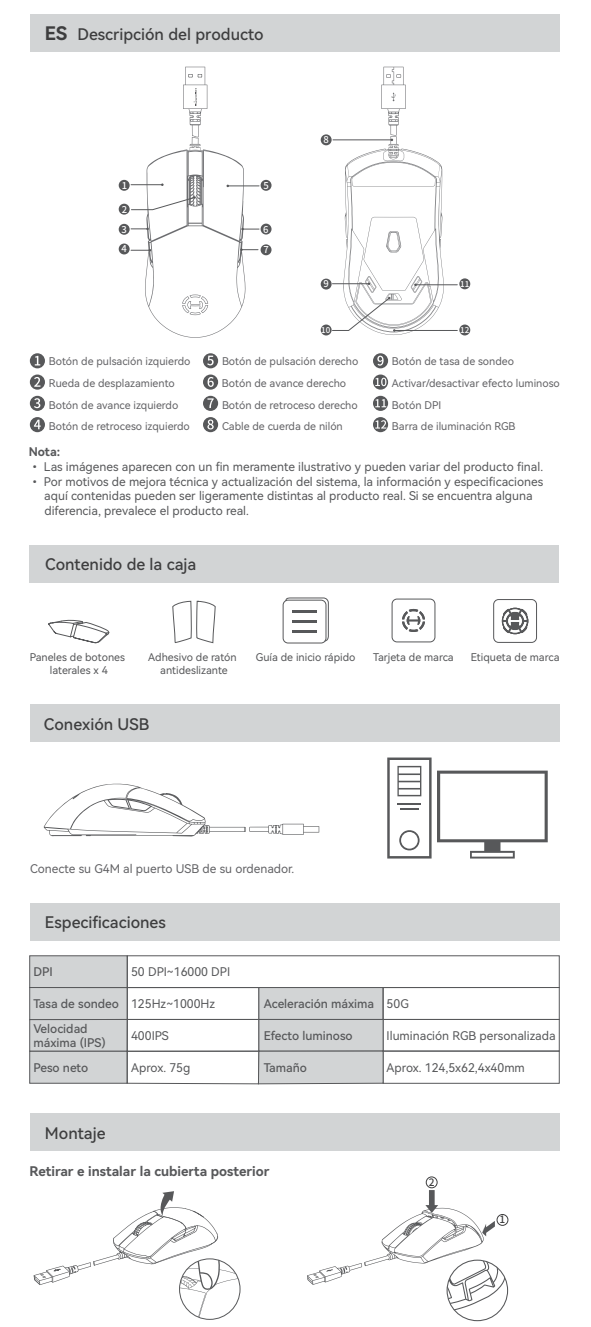

#### ค Instal

ī Pulse la parte inferior de la cubierta p contra la hebilla de la cola del ratón.
 Presione hacia abajo la parte superior cubierta posterior.

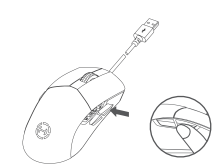

esione el panel de luido contra la rar

Z

Cambio de DPI

Abrir:

Retire la cubierta poster parte superior del ratón

Sustituir el panel de botones lateral

Use una herramienta o el dedo para retirar el botón lateral.

Ð

0

| Estadio | Rango de DPI ajustable      | Indicador (Predeterminado) |
|---------|-----------------------------|----------------------------|
| 1       | 400 DPI                     | Rojo                       |
| 2       | 800 DPI<br>(Predeterminado) | Azul                       |
| 3       | 1600 DPI                    | Verde                      |
| 4       | 2400 DPI                    | Amarillo                   |
| 5       | 3200 DPI                    | Cian                       |
| 6       | 6400 DPI                    | Púrpura                    |
| 7       | 16000 DPI                   | Blanco                     |

Estas son las configuraciones predeterminadas, puede personalizar el DPI y su color indicado mediante el software HECATE Connect. Una vez establecido, los valores predeterminados de sobrescribirán, Si desa recuperar los valores predeterminados, realice la función "Restablece configuración de fábrica" en el software.S

### Instalación del software de personalización

Acceda al sitio web de HECATE: www.hecategaming.com para descargar el software de G4M, localice el archivo "setup.exe" e instale el software HECATE; Siga las instrucciones para finalizar la instalación. Personalice su ratón mediante el software HECATE Connect, que incluye botones programables, configuración de rendimiento, efecto luminoso y más.

Para más información, visite nuestro sitio web:

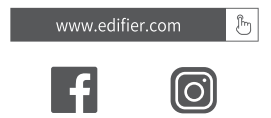

@hecate\_olot

Modelo: EDF702001

Edifier Internationa P.O. Box 6264 General Post Office ernational Limited

Hong Kong

.edifier.cor © 2024 Edifier International Limited. Todos los derechos res Impreso en China

@hecateglobal

#### w.hec

necategaming.com ned by DONGGUAN EDIFIER ESPORTS TECHNOLOGY CO., LTD. Desig

NOTIFICACIÓN:

NOTIFICACION: Debido a la necesidad de mejorar técnicas y actualizaciones del sistema, lainformación aquí contenida puede estar sujeta a cambios ocasionales sin previo aviso. Los productos EDIFIER se personalizan para distintas aplicaciones. Las imágenes e ilustracior mostradas en este manual pueden ser ligeramente distintas del producto real. Si se encuentra alguna diferencia, prevalece el producto real. Jentra

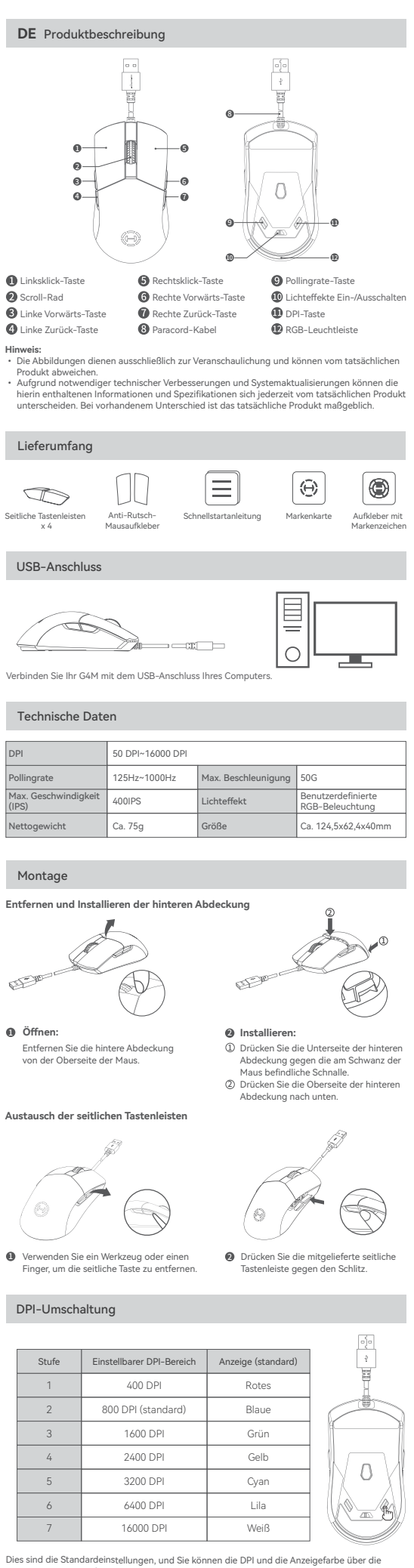

Dies sind die Standardeinstellungen, und Sie können die DPI und die Anzeigefarbe über die HECATE-Connect-Software anpassen. Nach der Festlegung werden die Standardwerte überschrieben. Wenn Sie die Standardwerte wiederherstellen möchten, führen Sie die Funktio "Werkseinstellungen wiederherstellen" in der Software aus.

### Installation der Anpassungssoftware

- Melden Sie sich auf der HECATE-Homepage an: www.hecategaming.com und laden die Sol von G4M herunter. Suchen Sie die Datei "setup.exe" und installieren die HECATE-Software;
  Folgen Sie bitte den Anweisungen, um die Installation abzuschließen.
  Pasen Sie linter Maus über die HECATE-Connect-Software an, die programmierbare Tasten, Leistungseinstellungen, Lichteffekte und vieles mehr umfasst.

Für weitere Informationen besuchen Sie bitte unsere Website:

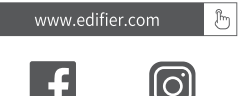

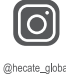

dell: EDF702001

Edifier International Limite P.O. Box 6264 General Post Office Hong Kong

ww.edifier.com 2024 Edifier International Limited. Alle Rechte vo edruckt in China

w.hecategaming.com signed by DONGGUAN EDIFIER ESPORTS TECHNOLOGY CO., LTD. Des

#### HINWEIS:

HINVELS: Aufgrund notwendiger technischer Verbesserungen und Systemaktualisierungen können die hierin enthaltenen Informationen jederzeit und ohne vorherige Ankündigung geändert werder Produkte von EDIFIER werden für verschiedene Anwendungen entsprechend angepasst. Die in dieser Bedienungsanleitung verwendeten Fotos und Abbildungen können sich von denen des tatsächlichen Produkts geringfügig unterschieden.Bei vorhandenem Unterschied ist das tatsächliche Produkt maßgeblich.

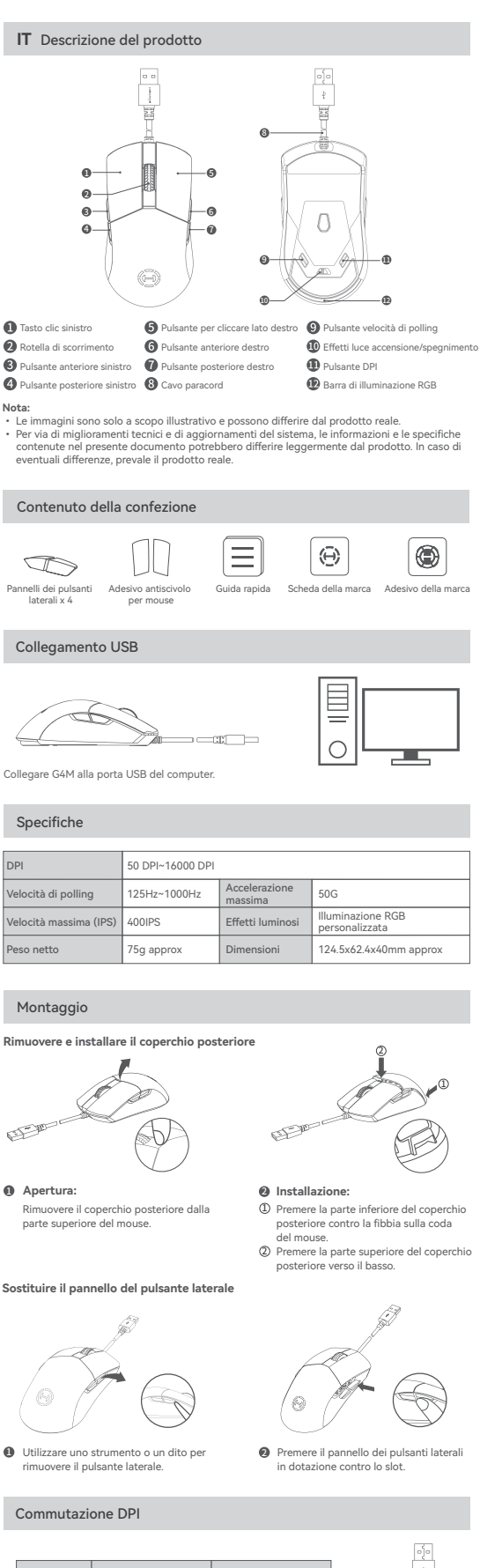

| Fase | Gamma DPI regolabile  | Indicatore (Predefinito) |
|------|-----------------------|--------------------------|
| 1    | 400 DPI               | Rossa                    |
| 2    | 800 DPI (Predefinito) | Blu                      |
| 3    | 1600 DPI              | Verde                    |
| 4    | 2400 DPI              | Giallo                   |
| 5    | 3200 DPI              | Ciano                    |
| 6    | 6400 DPI              | Viola                    |
| 7    | 16000 DPI             | Bianco                   |

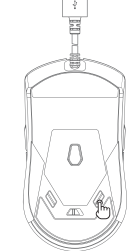

Queste sono le impostazioni predefinite; è possibile personalizzare il DPI e il colore dell'indicatore tramite il software HECATE Connect. Una volta impostati, i valori predefiniti verranno sovrascritti. Se si desidera ripristinare i valori predefiniti, eseguire la funzione "Ripristino delle impostazioni di fabbrica" nel software.

### Installazione del software di personalizzazione

- m per scaricare il software di G4M,
- Accedere al sito web di HECATE: www.hecategaming.com per trovare il file "setup.exe" e installare il software HECATE; Seguire le istruzioni per completare l'installazione. Il software HECATE Connect consente di personalizzare il moi impostazioni delle prestazioni, effetti luminosi e altro ancora. n pulsanti programmabili,

Per maggiori informazioni, visitate il nostro sito web:

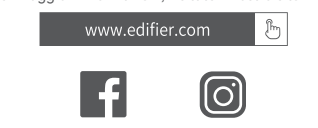

രി

Modello: EDF702001

Edifier International Limited P.O. Box 6264 General Post Office

### Hong Kong

© 2024 Edifie ti

പ

# Sta

www.hecategaming.com Designed by DONGGUAN EDIFIER ESPORTS TECHNOLOGY CO., LTD.

#### COMUNICAZIONE

Constructional di inglioramenti tecnici e aggiornamenti del sistema le informazioniqui contenute possono essere soggette a modifiche periodiche senza preavviso. I prodotti EDIFIER verranno personalizzati per applicazioni diverse. Le immagini mostrate in quest manuale possono differire leggermente dal prodotto reale. In caso di eventuali differenze, prevale il condute confe manuale posson il prodotto reale.

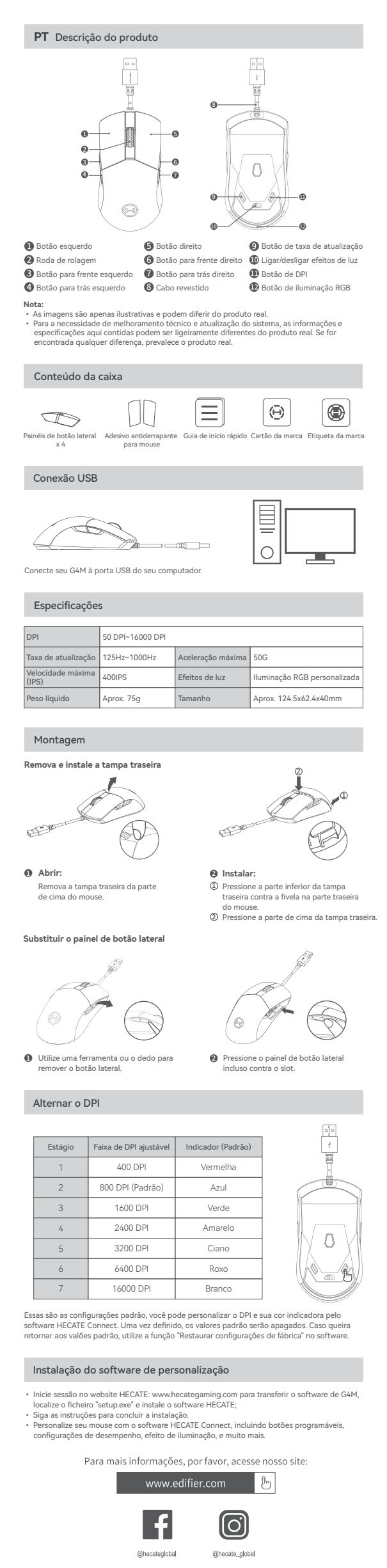

Modelo: EDF702001

Edifier International Limited P.O. Box 6264 General Post Office Hong Kong

www.edifier.com

© 2024 Edifier International Limited. Todos os direitos reservados. Impresso na China

#### www.hecategaming.co

Designed by DONGGUAN EDIFIER ESPORTS TECHNOLOGY CO., LTD.

AVISO: Para a necessidade de melhoramento técnico e atualização do sistema, as informações contidas neste documento poderão ser sujeitas a alteração, periodicamente, sem aviso prévio. Os produtos da EDIFIER serão personalizados para aplicações diferentes. As imagens e ilustrações apresentadas nesta manual poderão ser ligeiramente diferentes do produto real. Se for encontrada qualquer diferença, prevalece o produto real.

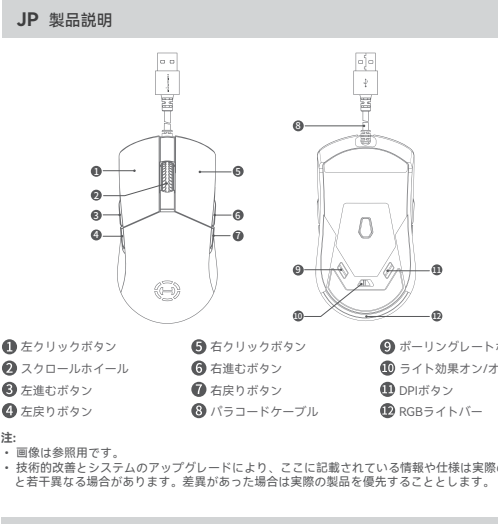

## 箱の中身

|               |                  | $\equiv$        | Θ       |           |
|---------------|------------------|-----------------|---------|-----------|
| サイドボタンパネル x 4 | 滑り防止マウス<br>ステッカー | クイックスタ<br>ートガイド | ブランドカード | ブランドステッカー |

## USB接続

ł

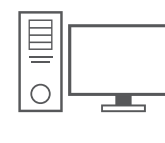

5

Mをコン

### 仕様

| DPI       | 50DPI~16000DPI |       |                  |
|-----------|----------------|-------|------------------|
| ポーリングレート  | 125Hz~1000Hz   | 最大加速度 | 50G              |
| 最大速度(IPS) | 400IPS         | ライト効果 | カスタムRGBライト       |
| 正味重量      | 約75g           | サイズ   | 約124.5x62.4x40mm |

### アセンブリ

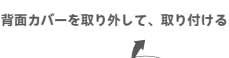

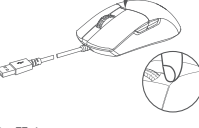

< マウ: 取り

ŀ

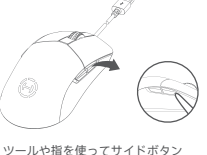

ツールや指を使っ を取り外します。 イドボ

## DPI切り替え

| ステージ | 調整可能なDPI範囲      | インジケーター<br>(デフォルト) |
|------|-----------------|--------------------|
| 1    | 400 DPI         | 赤い                 |
| 2    | 800 DPI (デフォルト) | 青い                 |
| 3    | 1600 DPI        | 緑色の                |
| 4    | 2400 DPI        | 黄色い                |
| 5    | 3200 DPI        | シアン                |
| 6    | 6400 DPI        | パープル               |
| 7    | 16000 DPI       | 白い                 |

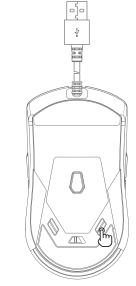

これらはデフォルト設定 カスタマイズできます。 撮合には、ハフトウェア ジケータの色をHECATI 値は上書きされます。 機能を実行してくださ です。 DPI 設定すると そのイン デフォルト E Connectソフトウェアで デフォルト値に戻したい

### カスタムソフトウェアのインストール

- HECATEホームペーシww コードし、「setup.exe」 督示に従ってインストー HECATE Connectソフト 戦なボタン、パフォーマ して、 G4M のソフトウェアを行 トウェアをインストールしてく ファィル ・ルを完了 ウェアに マンス設計 了 : しよ イズします。 ここには、 含まれています。 プログラム可

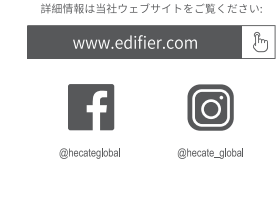

Box 6264 Box 6264 Ieral Post Office Ig Kong В

# © 2024 Edifier Int 印刷· 中国

DONG d by Y CO., LTD.

ご注意: 本書に記載されている情報は、技術的改善とシステムのアップグレードにより、予告なく変更され ることかあります。 EDIFIERの製品は、さまざまな用途を考慮してカスタマイズされます。本書の図や写真は実際の製 品と若干異なる場合があります。差異があった場合は実際の製品を優先することとします。 予告なく変更され

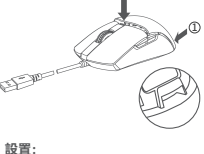

**設置:** 背面た ックル

0

スロットに対して、 ボタンを押します。